## toxplanet

by enhesa.

**TUTORIAL** 

### TOXLINE<sup>®</sup> Special Print, Email, Save Results

TOXLINE<sup>®</sup> Special is an extensive bibliographic database for toxicology, providing information covering the biochemical, pharmacological, physiological, and toxicological effects of drugs and other chemicals. In this tutorial, we will look at how to Print, Email, and Save results from your TOXLINE Special search.

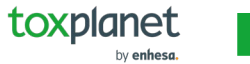

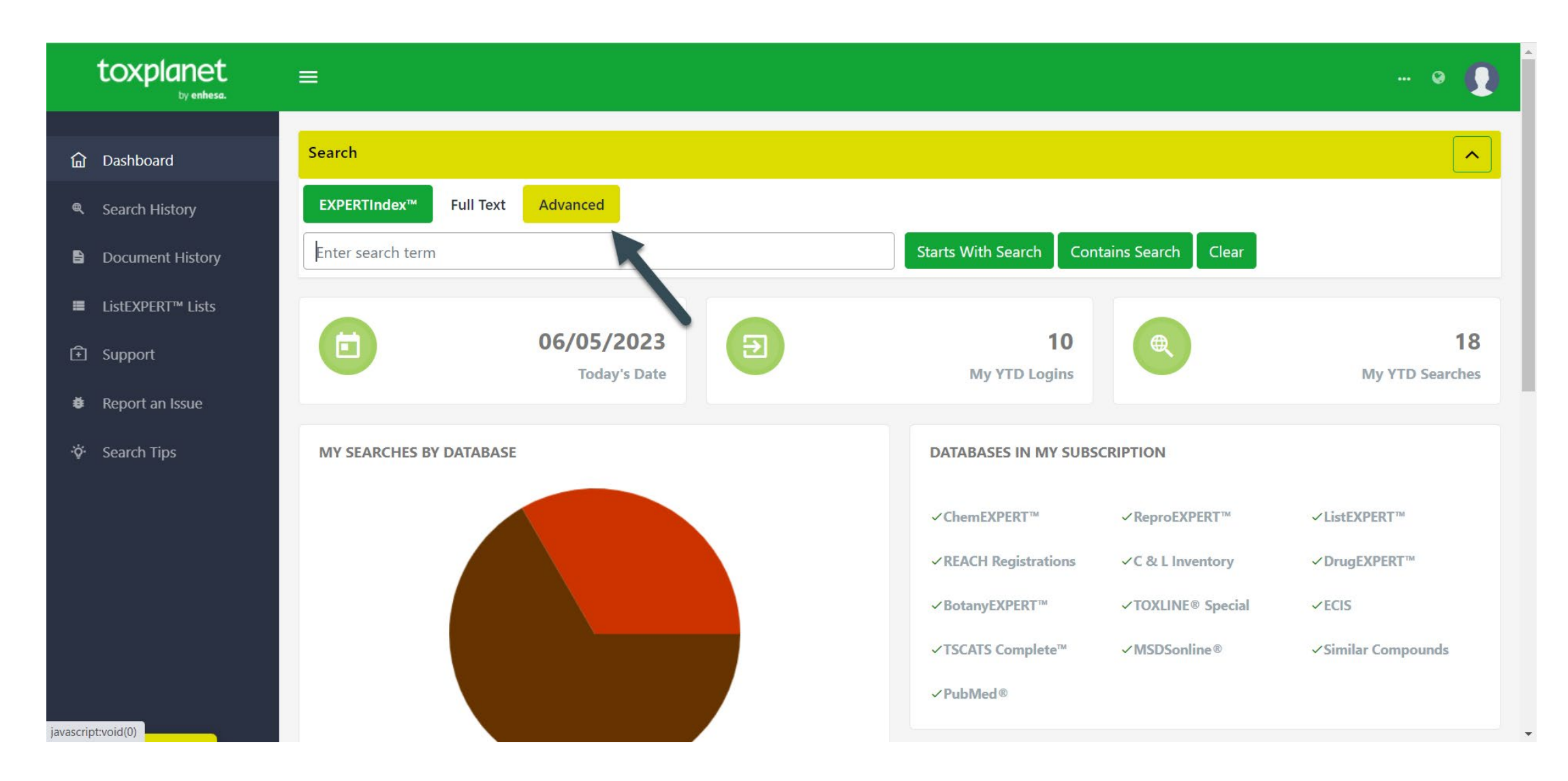

To search the TOXLINE® Special collections, from the Dashboard, start by clicking the Advanced button above the search bar.

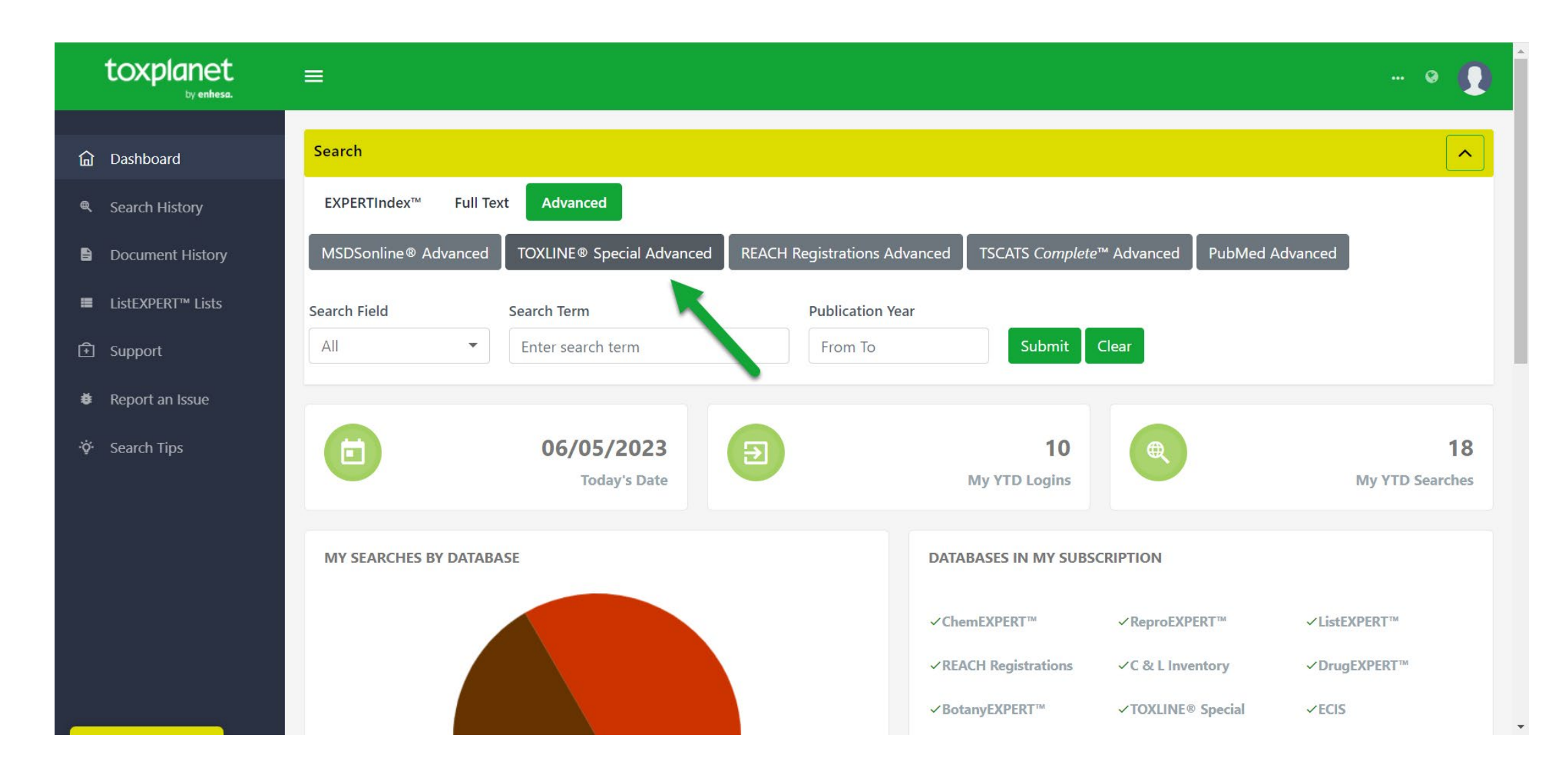

Click the TOXLINE® Special Advanced button above the search bar. This brings up a search box allowing you to conduct field-specific searching. The Search Field option allows you to search by Title, Abstract, Authors, Collection, or All fields. The All-Fields option is initially displayed as it is the default search option. Also present are search boxes allowing you to select a specific date range within which to search.

© Enhesa

| toxplanet<br><sub>by enhesa</sub> | ≡                                                                                                    |                                                                                                    |                                                                  |                  | 🛛 🌔        |
|-----------------------------------|----------------------------------------------------------------------------------------------------|----------------------------------------------------------------------------------------------------|------------------------------------------------------------------|------------------|------------|
| নি Dashboard                      | MSDSonline® Advanced TOXLINE® Special Advanced                                                                                                    | d REACH Registrations Advanced T                                                                                                    | TSCATS <i>Complete</i> ™ Advanced Pu                             | bMed Advanced    |            |
| Search History                    | Search Field Search Term                                                                                                    | Publication Year                                                                                                    | Submit Clear                                                     |                  |            |
| Document History                  |                                                                                                    |                                                                                                    |                                                                  |                  |            |
| ■ ListEXPERT <sup>™</sup> Lists   | A dura                                                                                                    | TOXLINE® Special Advanced Sea                                                                                                    | rrch Results                                                     |                  |            |
| Support                           | Advan                                                                                                    |                                                                                                    | le - 78 Document(s)                                              |                  |            |
| Report an Issue                   |                                                                                                    | 5 4 8 » GO                                                                                                    | 1= 1 <del>-</del> 10 30 50                                       |                  |            |
| ở∲ Search Tips                    | Title 1=                                                                                                    | Author(s)                                                                                                    | Source                                                           | Publication Year | Collection |
|                                   | Acute and Chronic Sensitivity of White Sturgeon<br>(Acipenser transmontanus) and Rainbow Trout<br>(Oncorhynchus mykiss) to Cadmium, Copper, Lead, or<br>Zinc in Laboratory Water-Only Exposures. | Ingersoll CG;Mebane CA                                                                                                    | Govt Reports<br>Announcements & Index<br>(GRA&I), Issue 25, 2014 | 2013             | NTIS       |
|                                   | Antarctic-Wide Array of High-Resolution Ice Core<br>Records Reveals Pervasive Lead Pollution Began in 1889<br>and Persists Today.                                                                | J. R., McConnell;O. J., Maselli;S., Kipfstuhl;l<br>Layman;E. R., Thomas;M., Sigl;P., Vallelong<br>Neumann;H., Anschutz;R. C., Bales;M. A. J.<br>Curran;S. B., Das;R., Edwards | L.,<br>ga;T. A.,<br>.,                                           | 2014             | NTIS       |
|                                   | Calculating Piston-Engine Aircraft Airport Inventories for                                                                                                    |                                                                                                    | Govt Reports                                                     | 2010             | NTIS       |

Select the field you would like to search and enter the desired criteria in the corresponding search box(es) (for example, *lead* in the Title field and Publication Year from 2010 to 2023) and click the Submit button to execute the search.

| toxplanet<br><sub>by enhesa</sub> .                                   | ≡                                                                                                    |                                                                                                    |                                                                  |                  | 😪          |
|-----------------------------------------------------------------------|----------------------------------------------------------------------------------------------------|----------------------------------------------------------------------------------------------------|------------------------------------------------------------------|------------------|------------|
| ம் Dashboard                                                          | Title 1=                                                                                                    | Author(s)                                                                                                    | Source                                                           | Publication Year | Collection |
| <ul><li>Search History</li><li>Document History</li></ul>             | Acute and Chronic Sensitivity of White Sturgeon<br>(Acipenser transmontanus) and Rainbow Trout<br>(Oncorhynchus mykiss) to Cadmium, Copper, Lead, or<br>Zinc in Laboratory Water-Only Exposures. | Ingersoll CG;Mebane CA                                                                                                    | Govt Reports<br>Announcements & Index<br>(GRA&I), Issue 25, 2014 | 2013             | NTIS       |
| <ul> <li>■ ListEXPERT<sup>™</sup> Lists</li> <li>① Support</li> </ul> | Antarctic-Wide Array of High-Resolution Ice Core<br>Records Reveals Pervasive Lead Pollution Began in 1889<br>and Persists Today.                                                                | J. R., McConnell;O. J., Maselli;S., Kipfstuhl;L.,<br>Layman;E. R., Thomas;M., Sigl;P., Vallelonga;T. A.,<br>Neumann;H., Anschutz;R. C., Bales;M. A. J.,<br>Curran;S. B., Das;R., Edwards |                                                                  | 2014             | NTIS       |
| <ul> <li>✤ Report an Issue</li> <li>☆ Search Tips</li> </ul>          | Calculating Piston-Engine Aircraft Airport Inventories for<br>Lead for the 2008 National Emissions Inventory.                                                                                    |                                                                                                    | Govt Reports<br>Announcements & Index<br>(GRA&I), Issue 07, 2012 | 2010             | NTIS       |
|                                                                       | Comparison of the U.S. Lead Recycling Industry in 1998 and 2011.                                                                                                    | Wilburn DR                                                                                                    | Govt Reports<br>Announcements & Index<br>(GRA&I), Issue 02, 2015 | 2014             | NTIS       |
|                                                                       | Effectiveness of the Preservation Protocol within EPA<br>Method 200.8 for the Soluble and Particulate Lead<br>Recovery in Drinking Water.                                                        | Haas C;Koch L;Kelly K;Lytle D;Triantafyllidou S                                                                                                    | Govt Reports<br>Announcements & Index<br>(GRA&I), Issue 08, 2014 | 2013             | NTIS       |
|                                                                       | Enivronmental Technology Verification Program:<br>Environmental and Sustainable Technology Evaluations<br>Report: Silver Lake Research LeadAVERT Test Kit                                        | Buehler S;Rhoda D;Buxton B;Enriquez J;Hartzell E                                                                                                    | Govt Reports<br>Announcements & Index<br>(GRA&I) Issue 20-2011   | 2010             | NTIS       |

After conducting a search in the TOXLINE Special collections, results are displayed as a tabular list of document titles based on the established search criteria. In this example, the list includes all documents that contain *lead* in their Title and that have a Publication Year between 2010 and 2023, inclusive.

| toxplanet<br><sub>by enhese.</sub> | ≡                                                                                                    |                                    |                                                                  |                    | • <b>()</b> |  |  |
|------------------------------------|----------------------------------------------------------------------------------------------------|------------------------------------|------------------------------------------------------------------|--------------------|-------------|--|--|
| û Dashboard<br>Search History      | Search<br>EXPERTIndex™ Full Text Advanced                                                                                                    |                                    |                                                                  | Print Current Page |             |  |  |
| Document History                   | MSDSonline® Advanced TOXLINE® Special Advance                                                                                                    | d REACH Registrations Advanced     | TSCATS <i>Complete™</i> Advanced Pt                              | ubMed Advanced     |             |  |  |
| ■ ListEXPERT <sup>™</sup> Lists    | Search Field Search Term                                                                                                    | Publication Year                   |                                                                  |                    |             |  |  |
| 主 Support                          | Title 🔻 lead                                                                                                    | 2010 2023                          | Submit Clear                                                     |                    |             |  |  |
| Report an Issue                    |                                                                                                    |                                    |                                                                  |                    |             |  |  |
| ·ଫ଼ Search Tips                    | TOXLINE® Special Advanced Search Results<br>Advanced Search on lead in document title - 78 Document(s)                                                                                           |                                    |                                                                  |                    |             |  |  |
|                                    | « 1 2 3 4 8 » Go t ↓ ₹ 10 30 50                                                                                                    |                                    |                                                                  |                    |             |  |  |
|                                    | Title 1=                                                                                                    | Author(s)                          | Source                                                           | Publication Year   | Collection  |  |  |
|                                    | Acute and Chronic Sensitivity of White Sturgeon<br>(Acipenser transmontanus) and Rainbow Trout<br>(Oncorhynchus mykiss) to Cadmium, Copper, Lead, or<br>Zinc in Laboratory Water-Only Exposures. | Ingersoll CG;Mebane CA             | Govt Reports<br>Announcements & Index<br>(GRA&I), Issue 25, 2014 | 2013               | NTIS        |  |  |
|                                    | Antarctic-Wide Array of High-Resolution Ice Core                                                                                                    | LR McConnellio L Maselliis Kinfsti | ihlt                                                             | 2017               | NITIS       |  |  |

You can print results from the current page by using the Print Current Page icon in the top right corner.

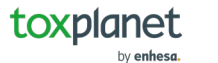

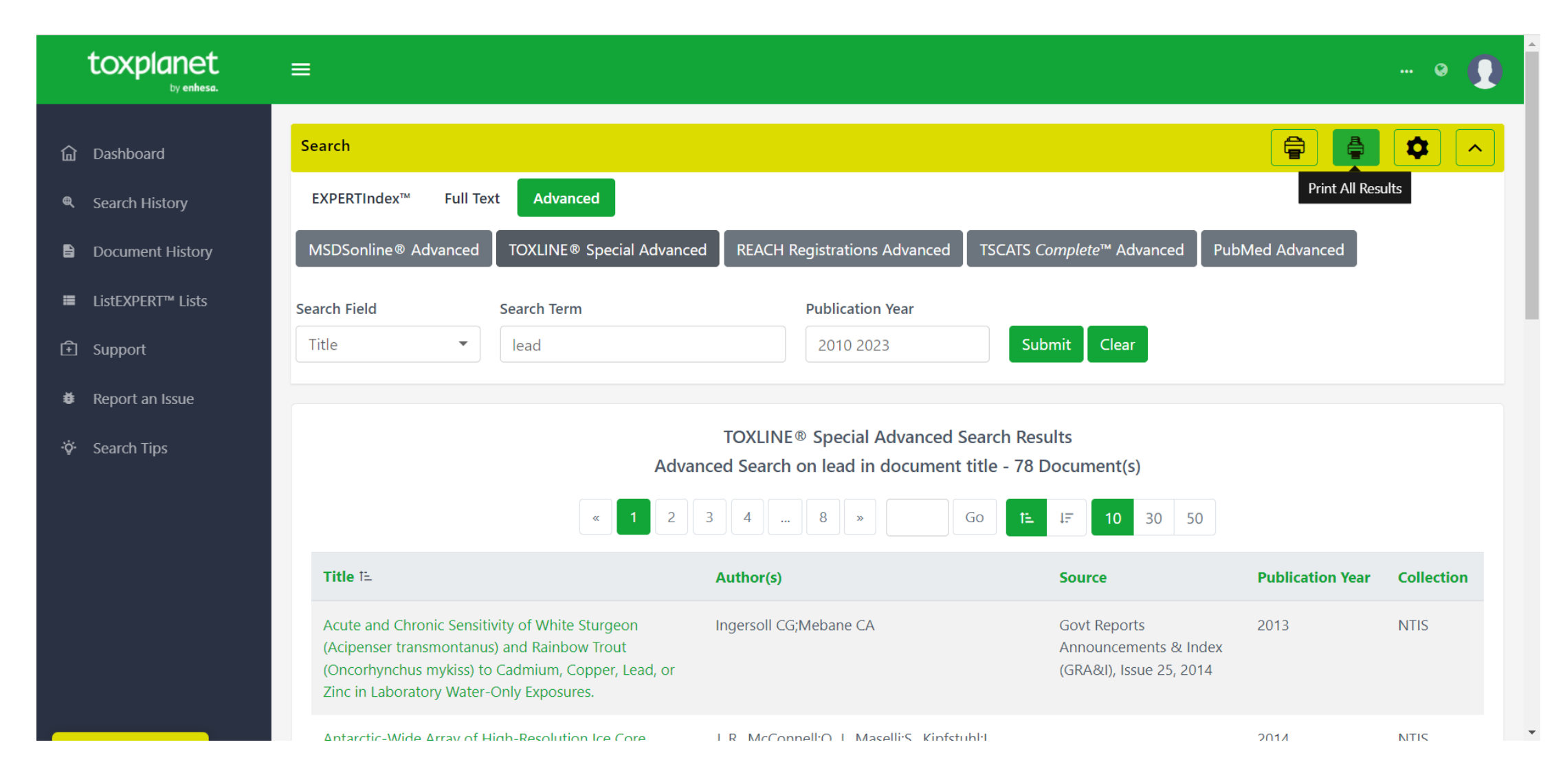

You can print results from all pages by using the **Print All Pages** icon in the top right corner.

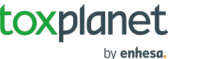

| toxplanet<br><sub>by enhesa.</sub>                                                                | ≡                                                                                                    |                                                                                                    |                                                                                                    |                  | ··· 😧      |
|---------------------------------------------------------------------------------------------------|----------------------------------------------------------------------------------------------------|----------------------------------------------------------------------------------------------------|----------------------------------------------------------------------------------------------------|------------------|------------|
| û Dashboard                                                                                       | MSDSonline® Advanced TOXLINE® Special Advance                                                                                                    | ed REACH Registrations Advanced                                                                                                    | TSCATS <i>Complete</i> ™ Advanced Pul                                                                                                    | oMed Advanced    |            |
| <ul> <li>Search History</li> <li>Document History</li> </ul>                                      | Search Field     Search Term       Title     Iead                                                                                                    | Publication Year     2010 2023                                                                                                    | Submit Clear                                                                                                    |                  |            |
| ■ ListEXPERT <sup>™</sup> Lists                                                                   |                                                                                                    | TOXLINE <sup>®</sup> Special Advanced Se                                                                                                    | earch Results                                                                                                    |                  |            |
| <ul><li>             € Support         </li><li>             ¥ Report an Issue         </li></ul> | Adva<br>« 1 2                                                                                                    | 3   4    8   »   C                                                                                                    | 50     1     1     1     1     1     1     1     1     1     1     1     1     1     1     1     1     1     1     1     1     1     1     1     1     1     1     1     1     1     1     1     1     1     1     1     1     1     1     1     1     1     1     1     1     1     1     1     1     1     1     1     1     1     1     1     1     1     1     1     1     1     1     1     1     1     1     1     1     1     1     1     1     1     1     1     1     1     1     1     1     1     1     1     1     1     1     1     1     1     1     1     1     1     1     1     1     1     1     1     1     1     1     1     1     1     1     1     1     1     1     1     1     1     1     1     1     1     1     1     1     1     1     1     1     1     1     1     1     1     1     1     1     1     1     1 </th <th></th> <th></th> |                  |            |
| ·ởִ· Search Tips                                                                                  | Title 1≞                                                                                                    | Author(s)                                                                                                    | Source                                                                                                    | Publication Year | Collection |
|                                                                                                   | Acute and Chronic Sensitivity of White Sturgeon<br>(Acipenser transmontanus) and Rainbow Trout<br>(Oncorhynchus mykiss) to Cadmium, Copper, Lead, or<br>Zinc in Laboratory Water-Only Exposures. | Ingersoll CG;Mebane CA                                                                                                    | Govt Reports<br>Announcements & Index<br>(GRA&I), Issue 25, 2014                                                                                                    | 2013             | NTIS       |
|                                                                                                   | Antarctic-Wide Array of High-Resolution Ice Core<br>Records Reveals Pervasive Lead Pollution Began in 1889<br>and Persists Today.                                                                | L. R., McConnell;O. J., Maselli;S., Kipfstul<br>La, man;E. R., Thomas;M., Sigl;P., Vallelo<br>Neumenn;H., Anschutz;R. C., Bales;M. A<br>Curran;S. B., Das;R., Edwards | hl;L.,<br>nga;T. A.,<br>. J.,                                                                                                    | 2014             | NTIS       |
|                                                                                                   | Calculating Piston-Engine Aircraft Airport Inventories for                                                                                                    |                                                                                                    | Govt Reports                                                                                                    | 2010             | NTIS       |

#### By clicking on a Title, you can view more information on it.

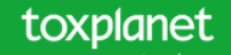

## Article Title Author(s) Source Abstract Keywords

Acute and Chronic Sensitivity of White Sturgeon (Acipenser transmontanus) and Rainbow Trout (Oncorhynchus mykiss) to Cadmium, Copper, Lead, or Zinc in Laboratory Water-Only Exposures.

| Document Number                                            |
|------------------------------------------------------------|
| NTIS/12660156                                              |
| Author(s)                                                  |
| Ingersoll CG                                               |
| Mebane CA                                                  |
| Source                                                     |
| Govt Reports Announcements & Index (GRA&I), Issue 25, 2014 |
| Abstract                                                   |

The acute toxicity of cadmium (Cd), copper (Cu), and zinc (Zn) to white sturgeon (Acipenser transmontanus) and rainbow trout (Oncorhynchus mykiss) was determined for seven developmental early life stages in flow-through water-only exposures. Test waters consisted of five concentrations of each metal and a control. Nominal concentrations ranged from 0.01600 micrograms per liter (ig/L) for cadmium, 0.1300 ig/L for copper, and 0.410,000 ig/L for zinc, with higher exposure concentrations tested with older life stages. Exposures were performed in a water with a hardness of about 100 milligram per liters (mg/L) (as calcium chloride (CaCO3)) and dissolved organic carbon of about 0.4 mg/L. Sturgeon were tested at 2, 16, 30, 44, 61, 72, and 89 days-post-hatch (dph) and trout were tested at 1, 18, 32, 46, 60, 74, and 95 dph. Metal toxicity varied by species and by life stage. The 50-percent lethal concentrations (LC50) were based on mortality; whereas 50-percent effect concentrations (EC50s) were based on mortality, loss of equilibrium, and immobilization. The EC50s were used in comparisons with nationally recommended water-quality criteria (WQC) or to Washington State water-quality standards (WQS).

**Publication Year** 

You can print the document using your browser's Print function, or you can generate and print or save a PDF by clicking the orange PDF icon in the Navigation Menu.

Q

Sign in

밋

88

1

3

 $\sim$ 

С

B,

Ð

Q

...

k Welcome To Acrobat NTIS - Toxicology Document and Data Depository Get started with PDF tools online. Ð Sign in to your Adobe account. Files you work with online are saved to Adobe cloud storage for quick access from Acute and Chronic Sensitivity of White Sturgeon (Acipenser transmontanus) anywhere. 0 and Rainbow Trout (Oncorhynchus mykiss) to Cadmium, Copper, Lead, or Zinc in Laboratory Water-Only Exposures. G Sign in with Google See more ways to sign in, or Document Number sign up for free NTIS/12660156 Author(s) CONVERT Ingersoll CG PDF to Word Mebane CA PDF to JPG Source Govt Reports Announcements & Index (GRA&I), Issue 25, 2014 PDF to Excel Abstract PDF to PPT The acute toxicity of cadmium (Cd), copper (Cu), and zinc (Zn) to white sturgeon (Acipenser transmontanus) and rainbow trout (Oncorhynchus Convert to PDF mykiss) was determined for seven developmental early life stages in flow-through water-only exposures. Test waters consisted of five concentrations of each metal and a control. Nominal concentrations ranged from 0.01600 micrograms per liter (ig/L) for cadmium, 0.1300 ig/L for copper, and 0.410,000 ig/L for zinc, with higher exposure concentrations tested with older life stages. Exposures were performed in a water with a hardness of EDIT about 100 milligram per liters (mg/L) (as calcium chloride (CaCO3)) and dissolved organic carbon of about 0.4 mg/L. Sturgeon were tested at 2, 16, 30, 44, 61, 72, and 89 days-post-hatch (dph) and trout were tested at 1, 18, 32, 46, 60, 74, and 95 dph. Metal toxicity varied by species and by life stage. Edit text & images The 50-percent lethal concentrations (LC50) were based on mortality; whereas 50-percent effect concentrations (EC50s) were based on mortality, loss of equilibrium, and immobilization. The EC50s were used in comparisons with nationally recommended water-quality criteria (WQC) or to Washington

State water-guality standards (WQS).

Reorder pages

DF format and displays it in a new window with native Adobe

The system converts the document to PDF format and displays it in a new window with native Adobe controls. These controls can be used to Print or Save the results list, or to attach a copy of the saved list to an Email.

# For more information, visit our website www.toxplanet.com

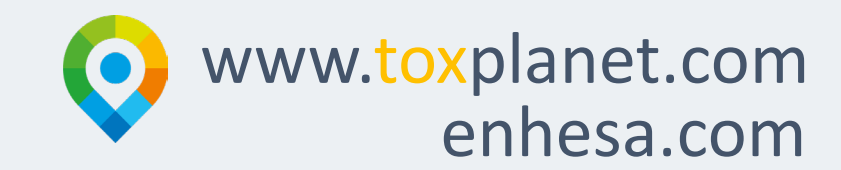